# 福岡県相談支援従事者 初任者研修 受講の手引き

一般財団法人保健福祉振興財団 福岡支部

〒812-0016福岡市博多区博多駅南4-2-10-5F TEL(092)433-6552/FAX(092)433-6553 https://hokenfukushi.or.jp

## 目次

#### 【全日程コースを受講する方】

| ①eラーニングの視聴        | : P1~3    |
|-------------------|-----------|
| ②eラーニング視聴後のレポート提出 | : P4~7    |
| ③事前課題の提出          | : P8~10   |
|                   |           |
| 【演習のみコースを受講する方】   |           |
| ③事前課題の提出          | : P8~10   |
|                   |           |
| 【講義のみコースを受講する方】   |           |
| ①eラーニングの視聴        | : P1~3    |
| ②eラーニング視聴後のレポート提出 | : P4~7    |
|                   |           |
|                   | に空マしてください |

上記の対応を<u>8/17(日)までに完了してください。</u>

①eラーニングの視聴は

(https://fukuoka-hokenfukushi.com/users/login) より行います。

②③の提出物はHP内に掲載しておりますマイページ

(https://hokenfukushi.study.jp/) より行います。

それぞれログインのIDとパスワードが異なります。 本手順書にログイン方法を記載しておりますので必ずご確認ください。

#### 受講決定通知メールを開き、受講者のユーザID(U-●●●●●)、パスワードを確認します。 ※このメールは研修終了まで大切に保管してください。 ※本研修は有償になりますので期日(8/3(日))までに受講決定通知書を確認の上、入金ください。

| 受講決定通知                                                                                                    |
|----------------------------------------------------------------------------------------------------|
| <b>ス</b><br>宛先                                                                                                |
| 様                                                                                                    |
|                                                                                                    |
| この度は、当財団の以下の研修へお申込みいただき、誠にありがとうございます。                                                                         |
| ご受講が決定しましたので、お知らせいたします。                                                                                       |
| お手数ですが、以下 URL よりログインしていただき、「受講決定通知書」をダウンロードの上、詳細をご確認ください。<br>併せて、支払が必要な研修を申込いただいた場合は、期日までに受講料等のお支払いをお願いいたします。 |
| ▼ 研修名                                                                                                    |
| 令和 7 年度福岡県障がい福祉サービス事業所等支援員研修                                                                                  |
| ▼ 詳細                                                                                                    |
| URL : https://hokenfukushi.study.jp/                                                                          |
| ユーザ ID :                                                                                                    |
| パスワード :                                                                                                    |
|                                                                                                    |

2

#### 下記のリンクより講義動画サイトへログインしてください。 講義動画視聴サイト:<u>https://fukuoka-hokenfukushi.com/users/login</u>

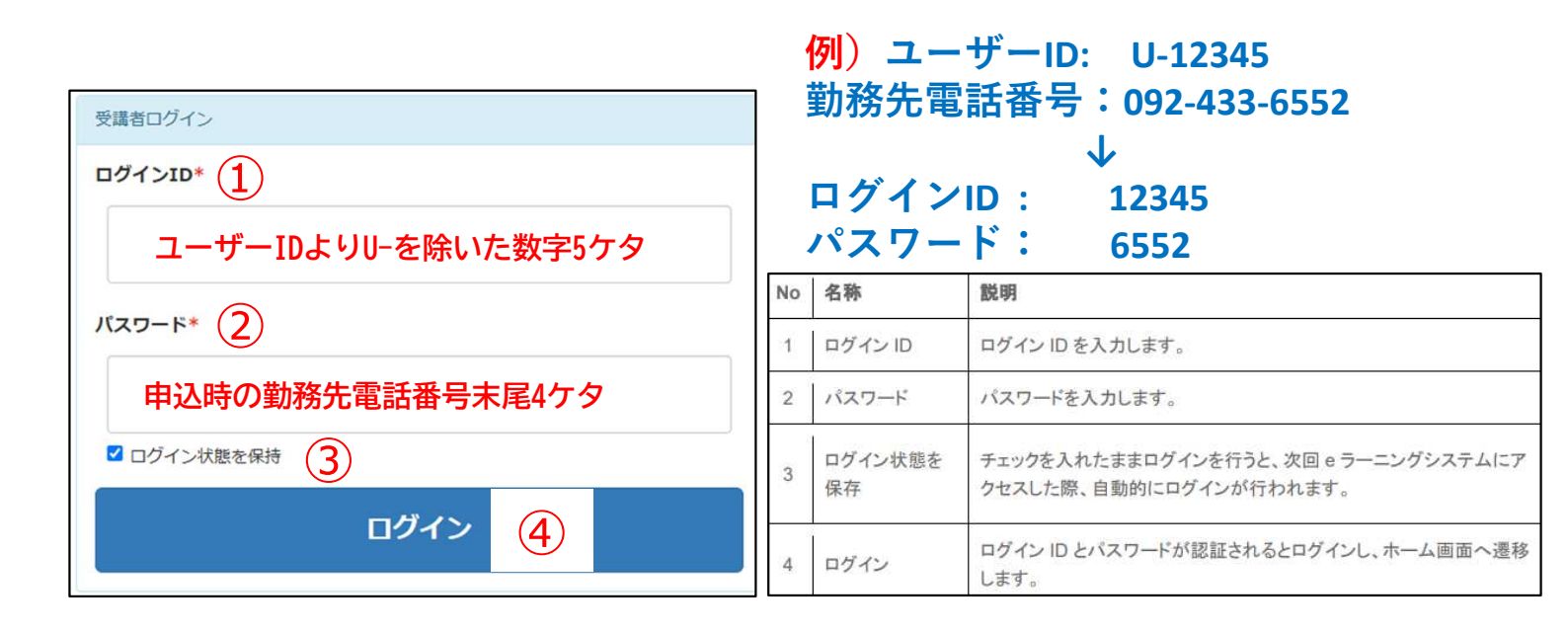

ログイン直後に表示される画面です。③を選択し、学習を開始します。

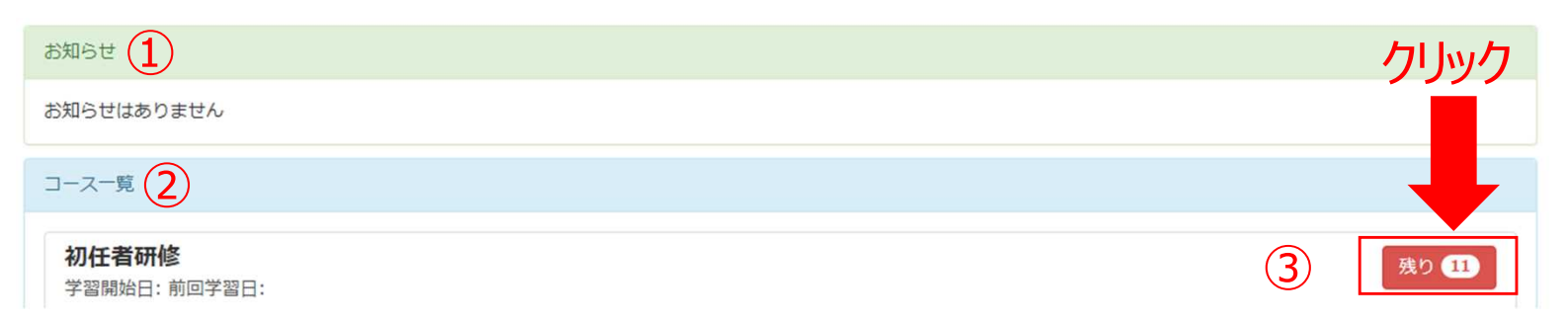

| No | 名称     | 説明                                                                          |
|----|--------|-----------------------------------------------------------------------------|
| 1  | お知らせ   | お知らせがある場合、ここにお知らせが表示されます。お知らせのタイトルをク<br>リックすると、お知らせ表示画面に遷移し、お知らせの内容が確認できます。 |
| 2  | コース一覧  | 受講中のコースの一覧が表示されます。                                                          |
| 3  | 未受講動画数 |                                                                             |

4

#### ログイン直後に表示される画面です。コンテンツ名を選択し、受講画面より動画の視聴を開始します。

| 初任者研修 1                       | <b>クリック</b> |            |            |          | 6    | $\overline{7}$ |    |
|-------------------------------|-------------|------------|------------|----------|------|----------------|----|
| コンテンツ名 2                      | 種別          | 3 学習開始日    | 4 前回学習日    | 5 学習時間   | 学習回数 | 理解度            | 完了 |
| ⊙ 日本相談支援專門員協会 代表挨拶            | 学習          | 2024/05/08 | 2025/07/15 | 00:18:09 | 3    | 0              | ~  |
| ⊙ 第1章 第1節 相談支援(障害児者支援)の目的 小澤温 | 学習          | 2025/07/15 | 2025/07/15 | 00:02:39 | 1    | 0              | ~  |

| No | 名称     | 説明                                                           |
|----|--------|--------------------------------------------------------------|
| 1  | 研修名    | 現在受講されているコース名が表示されます。                                        |
| 2  | コンテンツ名 | 青文字で記載されている題名をクリックすると動画視聴へ遷移します。                             |
| 3  | 学習開始日  | 最初に動画を視聴した日が表示されます。 <mark>※1</mark>                          |
| 4  | 前回学習日  | 最後に動画を視聴した日が表示されます。 <mark>※1</mark>                          |
| 5  | 学習時間   | 動画の総視聴時間が表示されます。 <mark>※1</mark>                             |
| 6  | 学習回数   | 動画を視聴した回数が表示されます。 <mark>※1</mark>                            |
| 7  | 理解度    | 理解度の選択結果もしくは「中断」が表示されます。 <mark>※1</mark>                     |
| 8  | 完了     | 動画の視聴を終了するとマが表示されます。(動画をすべて視聴していな<br>い場合でも表示されるのでご注意ください。)※1 |

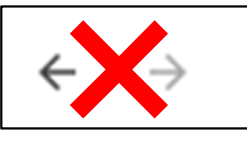

※1 動画画面で理解度の選択もしくは「中断」を選択した場合のみカウントされ ます。左上の戻るボタンではカウントされないのでご注意ください。

受講画面に遷移し、視聴を開始します。必ず理解度を選択し、終了するようにして下さい。 前画面に戻る場合は、ブラウザの矢印やスワイプで戻らないようお願いします。前画面に戻る際は、理解度 の選択欄の戻るボタンを押して戻ってください。また、中断する際もブラウザの閉じるボタンではなく、理解度 の選択欄の中断を押してください。

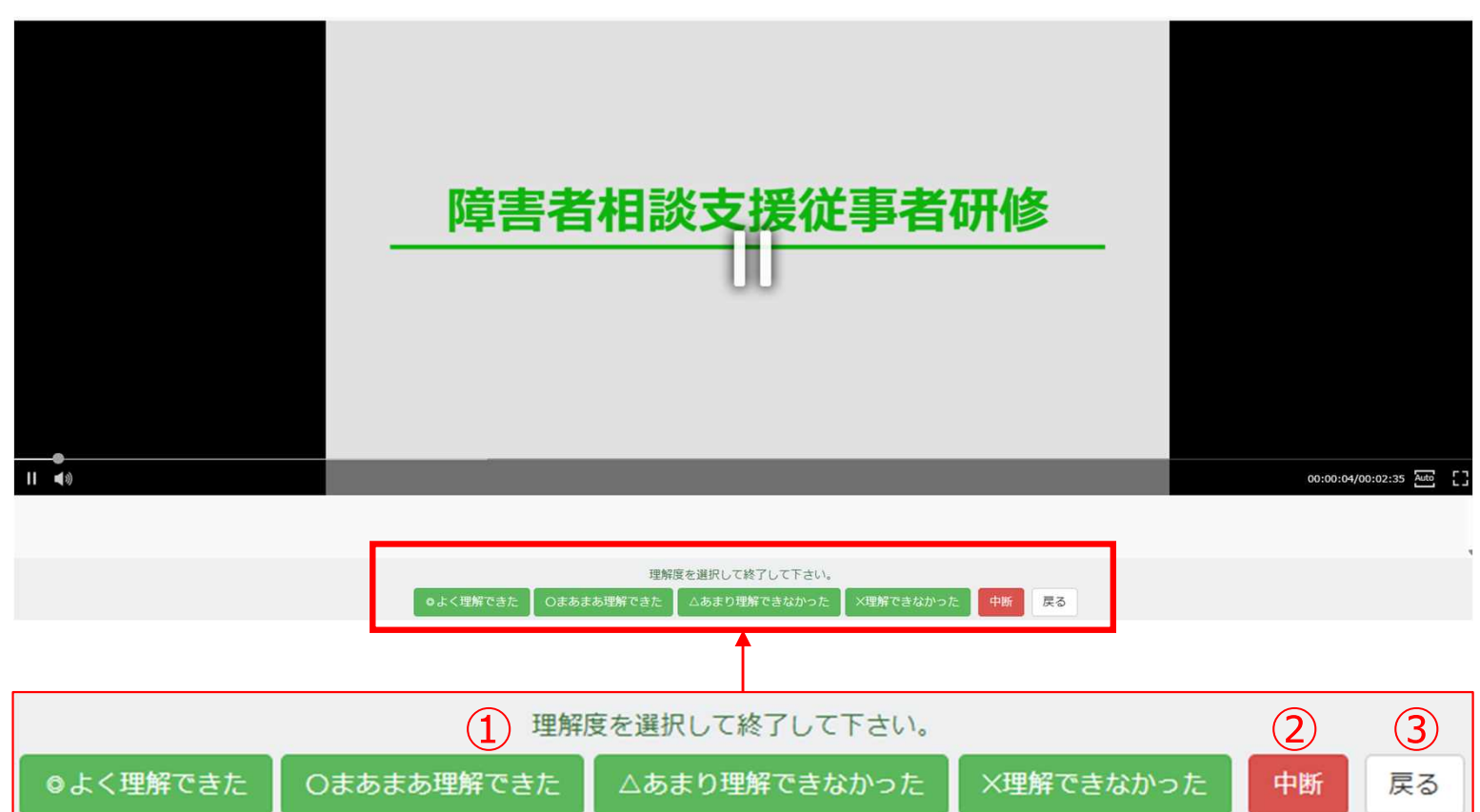

| No | 名称  | 説明                                                                                            |
|----|-----|-----------------------------------------------------------------------------------------------|
| 1  | 理解度 | eラーニング視聴後に理解度を選択します。ご自身の確認用のものとなりま<br>す。選択すると、学習履歴を記録し、コース目次画面に遷移します。                         |
| 2  | 中断  | eラーニング視聴を中断します。選択すると、コース目次画面に遷移し、理解<br>度に「中断」と表示されます。                                         |
| 3  | 戻る  | eラーニング視聴履歴を残さずに、コース目次画面に遷移します。<br>ブラウザの戻るボタンやブラウザの×で閉じてしまった場合でもeラーニング視聴<br>履歴が残りませんのでご注意願います。 |

全てのeラーニング動画の視聴が完了後、次ページの②eラーニン グ視聴後のレポート提出手順に進んでください。

#### 6 申込完了後に届くメールを開き、受講者のユーザID(U-●●●●)、パスワードを確認します。

| 受講決定通知                                                                                                    |
|----------------------------------------------------------------------------------------------------|
| <b>久</b> <sub>宛先</sub>                                                                                        |
| 様                                                                                                    |
|                                                                                                    |
| この度は、当財団の以下の研修へお申込みいただき、誠にありがとうございます。                                                                         |
| ご受講が決定しましたので、お知らせいたします。                                                                                       |
| お手数ですが、以下 URL よりログインしていただき、「受講決定通知書」をダウンロードの上、詳細をご確認ください。<br>併せて、支払が必要な研修を申込いただいた場合は、期日までに受講料等のお支払いをお願いいたします。 |
| ▼ 研修名                                                                                                    |
| 令和7年度福岡県障がい福祉サービス事業所等支援員研修                                                                                    |
| ▼ 詳細                                                                                                    |
| URL https://hokenfukushi.study.jp/                                                                            |
| ユーザ ID :                                                                                                    |
|                                                                                                    |
|                                                                                                    |

7

メールに記載のURL(マイページ/研修受講サイト:<u>https://hokenfukushi.study.jp/</u>) ヘアクセスし、

①ユーザID(U-●●●●●)
 ②パスワードを入力し
 ③ログインしてください。
 マイページ/研修受講サイトへは、当財団HPからもアクセス可能です。
 ※Internet Explorerではアクセスできない可能性があります。

| <ul> <li>Southeaster x +</li> <li>+ C a x helemilieth andyjo</li> </ul> | - ० ×<br>७ ६ ★ २ А ।                                                                                                    |                           |
|-------------------------------------------------------------------------|----------------------------------------------------------------------------------------------------|---------------------------|
|                                                                         | <ul> <li> ① U-12345  </li> <li> ② ····  </li> <li> ③ ログイン  </li> <li> ③ ログイン  </li> <li> ③ ログイン  </li> <li> ③ クリック </li> </ul> | マイページ接続用<br>二次元バーコート<br>↓ |
|                                                                         | Copyright (C) 一般时间认人保健福祉振興时间                                                                                                   |                           |

**P4** 

### ②eラーニング視聴後のレポート提出手順

#### 8

<参考:受講決定通知書ダウンロード方法>

①該当研修を選択し、チェックボックス□を押下してください。(□が入ります)
 ②「受講決定通知書発行」を押下するとダウンロードを開始します。

|                                                                                         |                                                                                     |                                                                                              |                                                                                                 |                                                                                                    | ▲ □ □ □ □ □ □ □ □ □ □ □ □ □ □ □ □ □ □ □                                                                                                    |
|-----------------------------------------------------------------------------------------|-------------------------------------------------------------------------------------|----------------------------------------------------------------------------------------------|-------------------------------------------------------------------------------------------------|----------------------------------------------------------------------------------------------------|----------------------------------------------------------------------------------------------------|
| マイペ-                                                                                    | <b>-ジ</b> 学習                                                                        |                                                                                              |                                                                                                 |                                                                                                    | 0 1>7x7-9: 7                                                                                                    |
| <b>申込研修</b><br>受講決定                                                                     |                                                                                     | 面収書発行                                                                                        |                                                                                                 |                                                                                                    | ▲ 登録情報 >                                                                                                    |
|                                                                                         | 申込<br>ステータス                                                                         | 申込日時                                                                                         | 閒講期間                                                                                            | 研修・コース名 入金<br>ステージ                                                                                                    | ☞当財団 <sup>6</sup> ページはこちら<br>一般財団法人 福祉振興財団                                                                                                    |
|                                                                                         | 未選択                                                                                 | 2025/07/16 15:48                                                                             | 2025/04/01(火)~<br>2026/03/31(火)                                                                 | 会和7年度福岡県相談支援従事者初任者研修全日<br>程コー7△日程                                                                                                    |                                                                                                    |
| NX.                                                                                     | ず受講                                                                                 | 「「「「「」」                                                                                      | 身のお名首                                                                                           | 前が表示されていること                                                                                                    | を確認してください。                                                                                                    |
| 必<br>イペー                                                                                | ず受謀<br>-シヘログ                                                                        | 構者ご自身<br>イン後、「学習                                                                             |                                                                                                 | 前が表示されていること<br><ださい。                                                                                                    | とを確認してください。                                                                                                    |
| 必<br>1ペ-<br>??                                                                          | ず受課<br>-ジヘログ                                                                        | 構者ご自身<br>イン後、「学習                                                                             | 身のお名言<br>別を押下して                                                                                 | 前が表示されていること<br><ださい。                                                                                                    | とを確認してください。                                                                                                    |
| 必<br>1ペー<br>??                                                                          | ず受課<br>-ジへログ<br>-シ _☞                                                               | 構者ご自身<br>イン後、「学習                                                                             | 身のお名前<br>3」を押下して<br>クリック                                                                        | 前が表示されていること<br><ださい。                                                                                                    | を確認してください。 ・・・・・・・・・・・・・・・・・・・・・・・・・・・・・・・・・・                                                                                                    |
| <u>化</u><br>イペー<br>シ<br>マイペー                                                            | ず受諱<br>-ジヘログ<br>-ジ <sup>学習</sup>                                                    |                                                                                              | 身のお名前                                                                                           | 前が表示されていること<br>ください。                                                                                                    | を確認してください。 ・・・・・・・・・・・・・・・・・・・・・・・・・・・・・・・・・・                                                                                                    |
| <b>化ペー</b><br>マイペー<br>シマイペー<br>受講決定                                                     | ず受読<br>-ジヘログ<br>-ジ <sup>学習</sup><br>5-覧<br>5画刻書発行 (1<br>25-92、                      |                                                                                              | 身のお名                                                                                            | 前が表示されていること<br>ください。                                                                                                    | <ul> <li>を確認してください。</li> <li>・・・・・・・・・・・・・・・・・・・・・・・・・・・・・・・・・・・・</li></ul>                                                                                                    |
| <u>化ペー</u><br>マイペー<br>ショマイペー<br>受講決定                                                    | ず受読<br>-ジへログ<br>-ジ<br>学習<br>ご通知書発行<br>(<br><sup>申込</sup><br>ステータス<br><sub>未選択</sub> | 構者ご自ら<br>イン後、「学習                                                                             | 身のお名前<br>引を押下して<br>クリック<br>Bi諸期町<br>2025/04/01(火)~<br>2026/03/31(火)                             | 前が表示されていること<br>ください。          M#・コース名       パペ<br>ステーイ         5約7年度福岡県相談支援役書者初任者研修全日<br>指コース4日程                                                  | ・       ・       ・       ・       ・       ・       ・       ・       ・       ・       ・       ・       ・       ・       ・       ・       ・       ・       ・       ・       ・       ・       ・       ・       ・       ・       ・       ・       ・       ・       ・       ・       ・       ・       ・       ・       ・       ・       ・       ・       ・       ・       ・       ・       ・       ・       ・       ・       ・       ・       ・       ・       ・       ・       ・       ・       ・       ・       ・       ・       ・       ・       ・       ・       ・       ・       ・       ・       ・       ・       ・       ・       ・       ・       ・       ・       ・       ・       ・       ・       ・       ・       ・       ・       ・       ・       ・       ・       ・       ・       ・       ・       ・       ・       ・       ・       ・       ・       ・       ・       ・       ・       ・       ・       ・       ・       ・       ・       ・       ・       ・       ・       ・       ・       ・       ・       ・       ・       ・ |
| <ul> <li>化ペー</li> <li>マイペー</li> <li>マイペー</li> <li>受講決定</li> <li>□</li> <li>□</li> </ul> | ず受読<br>-ジ<br>-ジ<br>学習<br>3一覧<br>ご通知書発行<br>(<br>ステータス<br>未選択<br>未選択                  | 構者ご自ら<br>イン後、「学習<br>(小)<br>(中)<br>(中)<br>(中)<br>(中)<br>(中)<br>(中)<br>(中)<br>(中)<br>(中)<br>(中 | 身のお名前<br>引を押下して<br>クリック<br>2025/04/01(火)~<br>2025/04/01(火)~<br>2025/04/01(火)~<br>2025/04/01(火)~ | 対が表示されていること<br>ください。           W#・コース名         入金<br>ステーイ           今和7年度福岡県相談支援役事者初任者研修連選<br>のみコースA日程         今和7年度福岡県相談支援役事者初任者研修連選<br>のみコースA日程 | を確認してください。   ・ ・ ・ ・ ・ ・ ・ ・ ・ ・ ・ ・ ・ ・ ・ ・ ・ ・ ・                                                                                                    |

#### 

## ②eラーニング視聴後のレポート提出手順

#### 11

#### コース内で「福岡県相談初任者研修(講義)」を選択してください。

| •••••••••••••••••••••••••••••••••••• |
|--------------------------------------|
| 70,000                               |
| 福岡県相談初任者研修(講義)                       |
| 福岡県相談初任者研修(演習)                       |

#### 12

#### 「動画視聴レポート」を選択し、表示された動画視聴レポート「開始する」をクリック

| 🥪 福岡県相談初任者研修(講義) 🗸                                                                     |                                                |          |        |
|----------------------------------------------------------------------------------------|------------------------------------------------|----------|--------|
| <ul> <li>         請義動画の視聴         クリック     </li> <li>         動画視聴レポート     </li> </ul> | <ul> <li>● 動画視聴レポート</li> <li>● 開始する</li> </ul> | ×<br>閉じる | ^<br>• |

#### 13 各設問に回答ください。

| ○受講時間   00:00:03                                     |
|------------------------------------------------------|
| 講義を振り返り、以下の設問に回答してください。回答後、右下緑の「確認」ボタンで確認後、提出してください。 |
| Q1                                                   |
| 【講義1-1】 相談支援(障害児者支援)の目的 講師名                          |
| 回答を入力してください。                                         |
| 0 / 4000                                             |
|                                                      |
| Q2 💩 🕅                                               |
| 【講義1-1】 相談支援(障害児者支援)の目的 ~気づきや理解した点を記述してください(20字以上)   |
| 回答を入力してください。                                         |
| 0 / 4000                                             |

## ②eラーニング視聴後のレポート提出手順

#### 14 全ての設問に回答後、画面右下の「確認」を押下してください。

|      | Q32 👸                                                                  |                        |
|------|------------------------------------------------------------------------|------------------------|
|      | 【受講後の自己評価】障害者総合法律及び児童福祉法における相談支援(サービス提供)の基本                            |                        |
|      | ○ 1 理解が乏しい ○ 2 あまり理解できていない ○ 3 ある程度理解できている ○ 4 ほぼ理解できている ○ 5 十分理解できている |                        |
| × 中断 |                                                                        | <ul> <li>確認</li> </ul> |
| × 中町 |                                                                        | ● 確認                   |

#### 〈備考〉

「確認」を押下後、下記の「入力項目に不備があります」とエラーが出た場合は回答のどこかに詳細なエラー 内容が記載されておりますので各設問をご確認ください。

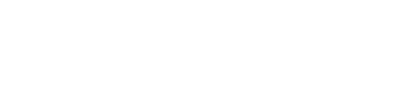

入力項目に不備があります。

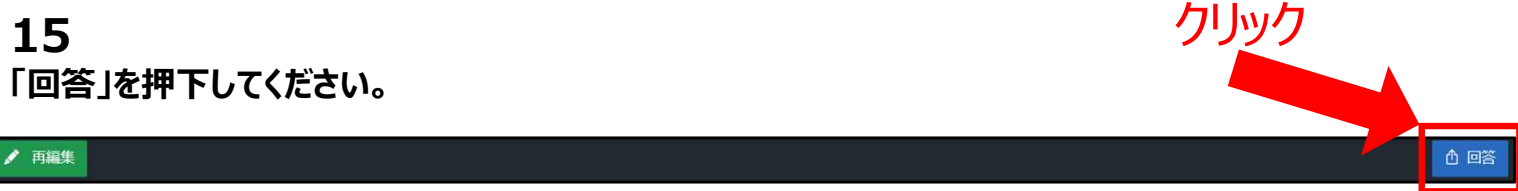

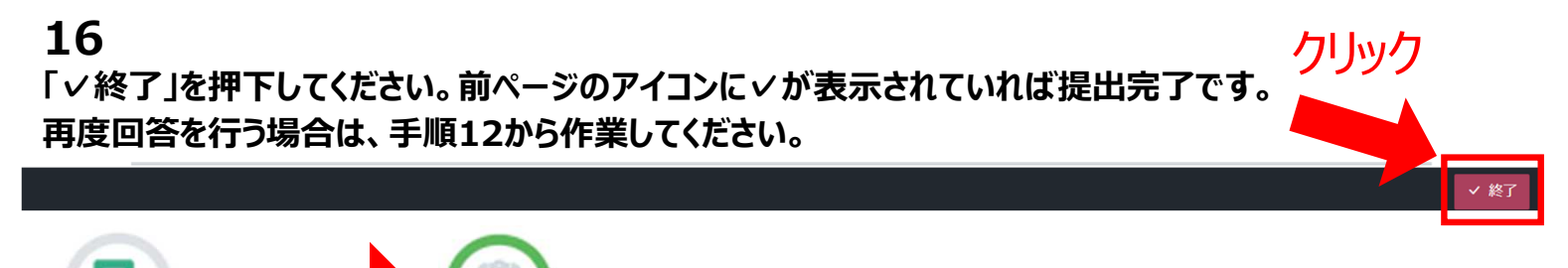

、が付いていれば提出完了です。

## レポート提出完了後、次ページの③事前課題の提出手順に進 んでください。

P4からP6の手順6~10の通り進めてください。

#### **18**

コース内で「福岡県相談初任者研修(演習)」を選択してください。

| *                             |
|-------------------------------|
| 令和7年度福岡県相談支援従事者初任者研修全日程コースA日程 |
| 福岡県相談初任者研修(講義) クリック           |
| 福岡県相談初任者研修(演習)                |

#### 19 ①「事前課題」を選択し、表示された②「開始する」をクリック

| ► 集合研修      |         |        |     |
|-------------|---------|--------|-----|
| <b>事前課題</b> | 1 クリック  | クリック   |     |
|             | () 事前課題 | 2      | ×   |
|             |         | ● 開始する |     |
|             |         |        | 閉じる |

#### **20** 各設問に回答ください。

| 01 070           |      |      |  |
|------------------|------|------|--|
|                  |      |      |  |
| ぱあとなあ福岡とは        |      |      |  |
| 回答を入力してください。     |      |      |  |
| 4000             |      |      |  |
|                  |      | <br> |  |
|                  |      |      |  |
| Q2 BA            |      |      |  |
| 移動支援、日中一時支援、生活サオ | ートとは |      |  |
| 回答を入力してください。     |      |      |  |
|                  |      |      |  |

• 確認

#### 21

#### 全ての設問に回答後、画面右下の「確認」を押下してください。

| Q30 👸        |                          |
|--------------|--------------------------|
| 療養介護、生活介護とは  |                          |
| 回答を入力してください。 |                          |
| 0 / 4000     |                          |
| × 中断         | <ul> <li>● 確認</li> </ul> |

#### 〈備考〉

「確認」を押下後、下記の「入力項目に不備があります」とエラーが出た場合は回答のどこかに詳細なエラー 内容が記載されておりますので各設問をご確認ください。

入力項目に不備があります。

🖍 再編集

## 23 「✓終了」を押下してください。前ページのアイコンに✓が表示されていれば提出完了です。 再度回答を行う場合は、手順12から作業してください。

✓が付いていれば提出完了です。

クリック

白回答

以上で事前課題の提出は完了となります。 お疲れ様でした。

内容に確認事項等ありましたら事務局よりご連絡させていただきます。

演習当日は受講決定通知書に併せて添付している、受付票を持 参のうえご参加ください。

受講決定通知書の発行方法につきましてはP5の手順8を参照く ださい。